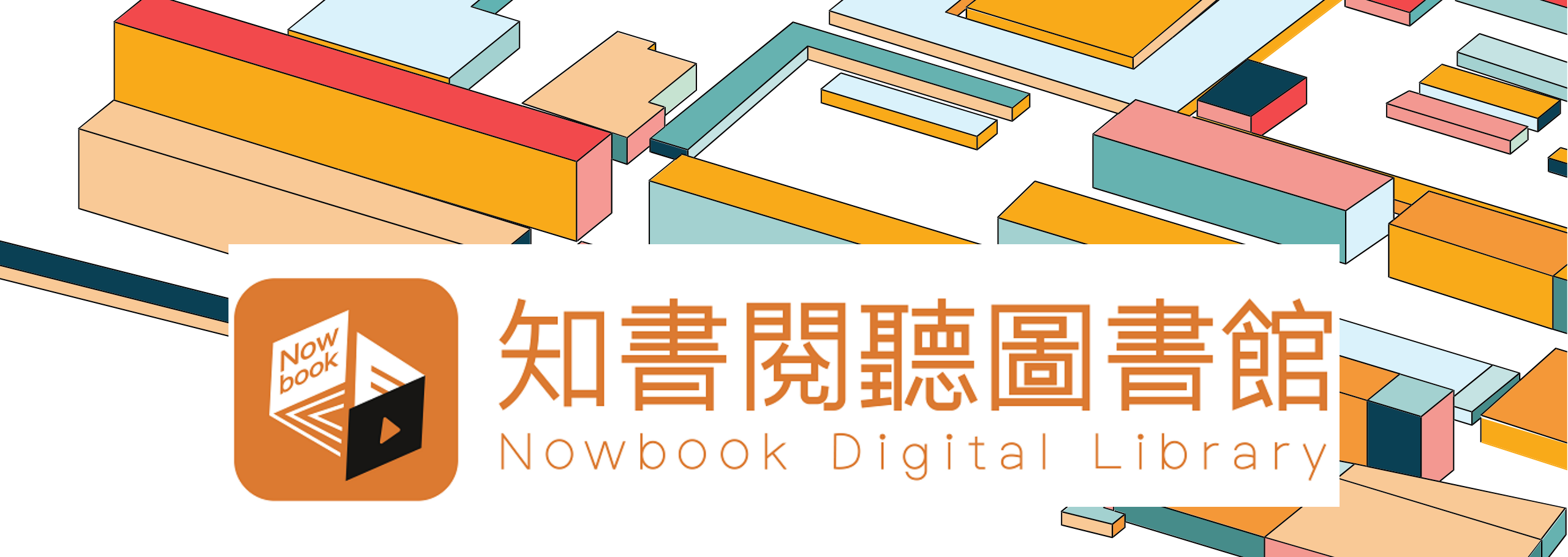

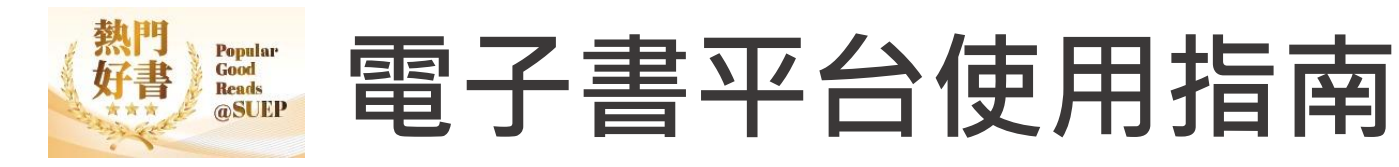

SUEP 熱門好書 (本系列目前僅提供網頁版閱讀·APP版本將稍後提供)

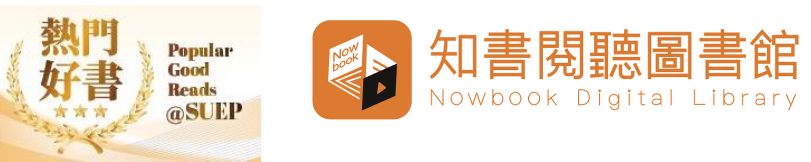

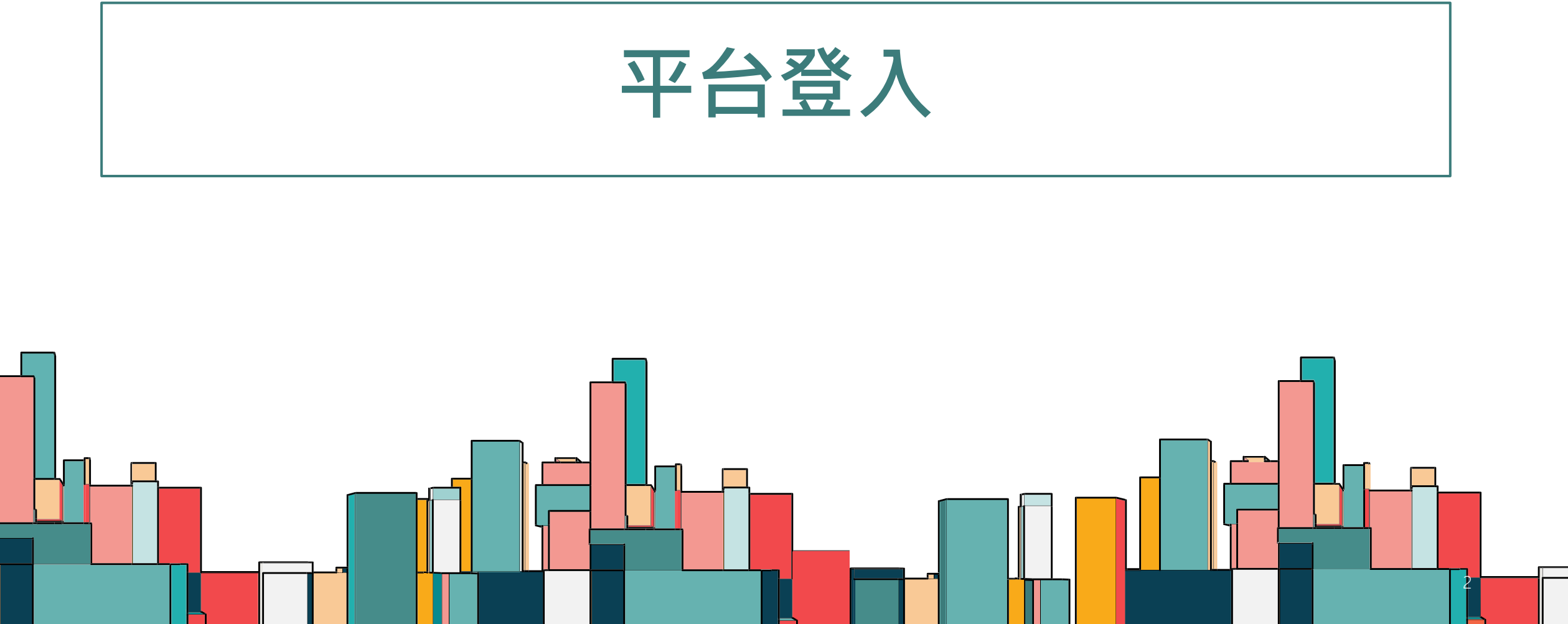

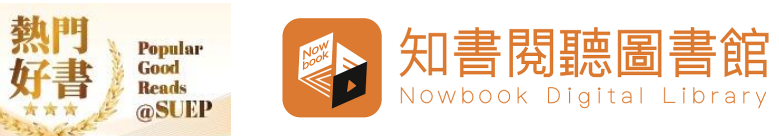

# 登入方法(第一步)

• 經香港公共圖書館主頁登入

點擊<u>HTTPS://WWW.HKPL.GOV.HK/TC/E-RESOURCES/E-</u> BOOKS/DESCRIPTION/272461/POPULAR-GOOD-READS-SUEP

或掃描下方 QR CODE

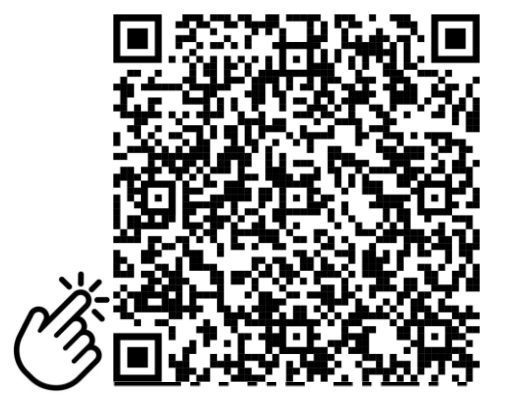

閱讀平台使用指南後,按下

「按此繼續」按鈕

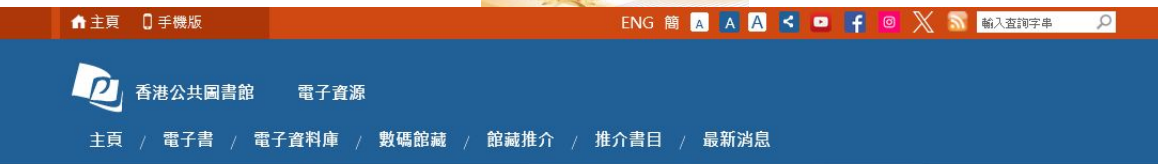

### 熱門好書@SUEP

主頁 > 電子書 > 熱門好書@SUEP - 描述

#### 熱門好書@SUEP

經由「知書閱聽圖書館」電子書平台提供的精選繁體中文電子書,涵蓋文學及小說、生活百科、心靈勵志、人文及社會科學、商業及經濟、醫 學及健康護理等主題。讀者只須登入圖書館帳戶,即可以個人電腦或流動裝置於線上閱覽館藏。

詳情請參閱使用指南(只有中文版本),內容包括:

•如何經「知書閱聽圖書館」電子書平台使用;

•如何經「SUEP電子書 - 知書閱聽圖書館」App使用;及

•如何使用「文石 BOOX」電子書閱讀器借閱SUEP電子書

▶ 使用指南

▶ 如何使用「文石 BOOX」電子書閱讀器借閱熱門好書@SUEP

借閱規則

| 借閱限額 | 借閱期限* | 續借時間  | 續借期限 | 續借限額 | 預約限額 |
|------|-------|-------|------|------|------|
| 10項  | 14天   | 到期前2天 | 14天  | 2 次  | 10 項 |

\*由借閱當日至翌日23時59分為第一天(例如:於6月1日23時59分前借閱的電子書在6月15日23時59分後會自動歸還。)

備註:

即時瀏覽

1. 讀者需使用個人電腦或流動裝置,經圖書館帳戶在網上閱覽電子書。

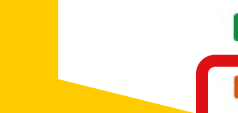

● 我的帳戶 ● 同圖書館 館長查 頁首

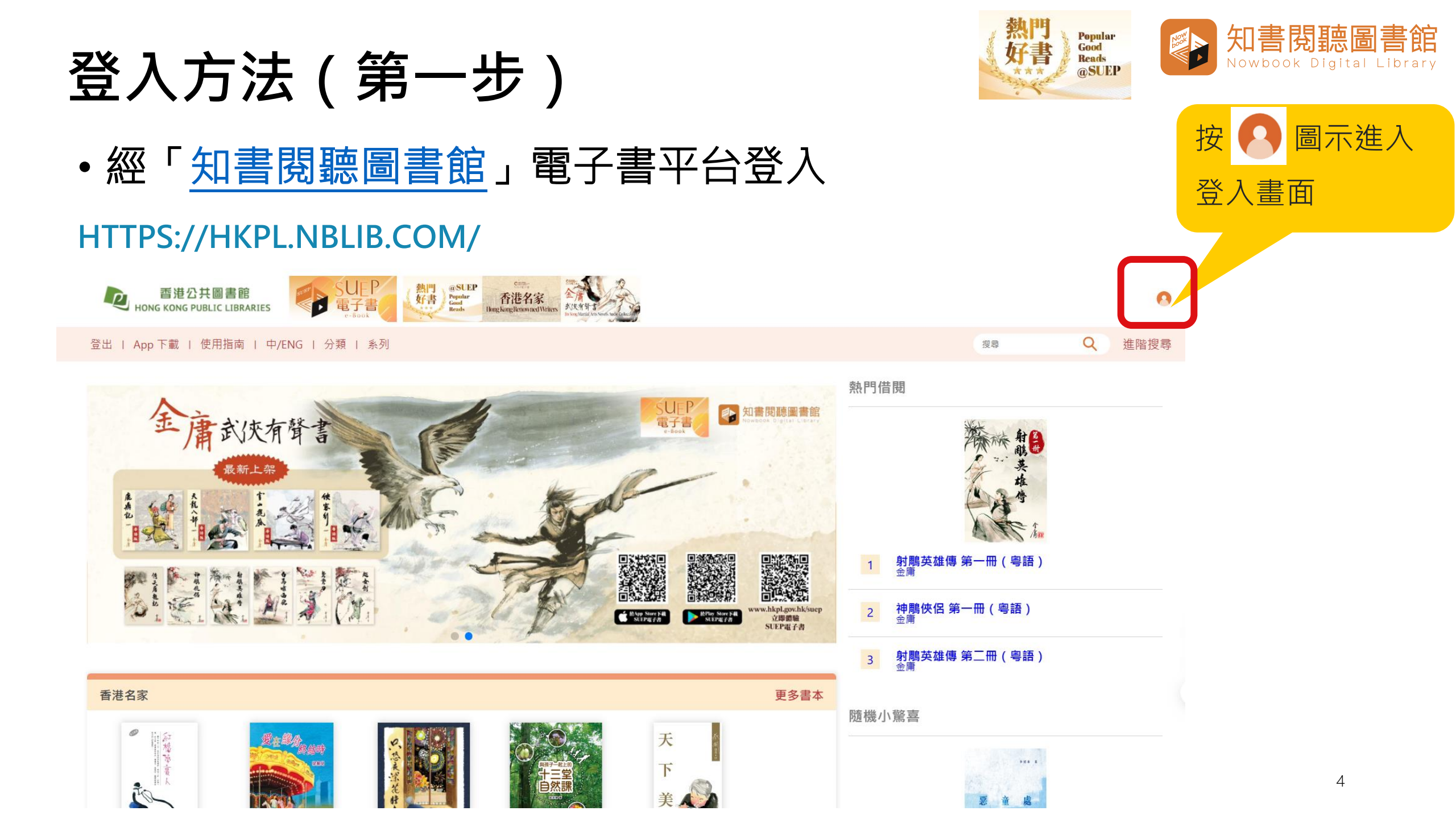

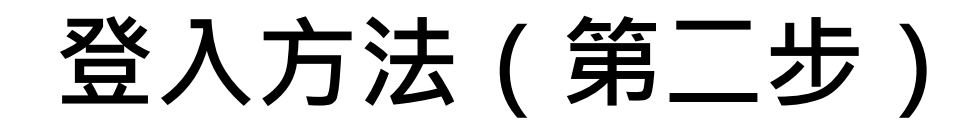

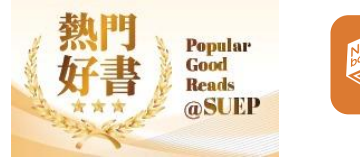

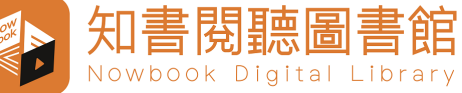

主頁 > 電子書 > 免責聲明

電子資源的資料已獲特許,可供香港公共圖書館授權的使用者使用。持有香港公共圖書館圖書證的人士均可按照下列條件經互聯網使用電子資源:

 如符合香港《版權條例》(香港法例第528章)所容許的限度,使用者可以從電子書籍和電子資料庫顯示、下載或列印有限數量的引文、摘要、全 文或部分內容,純粹作研究或個人研習用途。

2. 任何情況下,使用者不得把電子書籍和電子資料庫或其中任何內容,再分發予其他人士,或使用、複製或更改這些內容作商業用途。

3. 電子書籍和電子資料庫的全部內容均受供應者或出版商的版權保護,使用者不得移除、取消或更改其中所載任何版權或其他專利的告示。

 4. 據特許協議,使用者不得下載、複製、燒錄、擷取、傳送、租用、售賣、以串流方式轉播或修改電子書籍和電子資料庫內任何資料,亦不得以 電子書籍和電子資料庫的資料為基礎創作衍生作品。

5.使用者必須為侵犯版權所引起的一切法律後果負上全責。 閱讀免責聲明後點擊「同意」按鈕

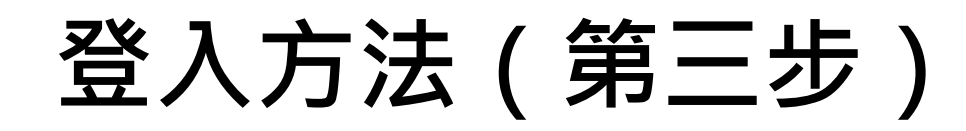

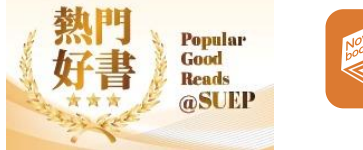

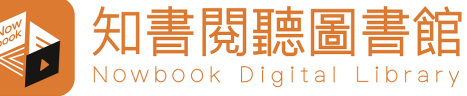

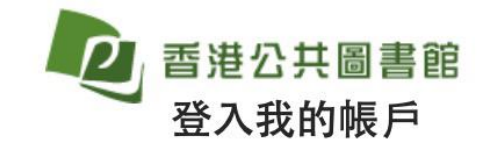

EN 简体

#### 只供登入你現正使用的電子資源

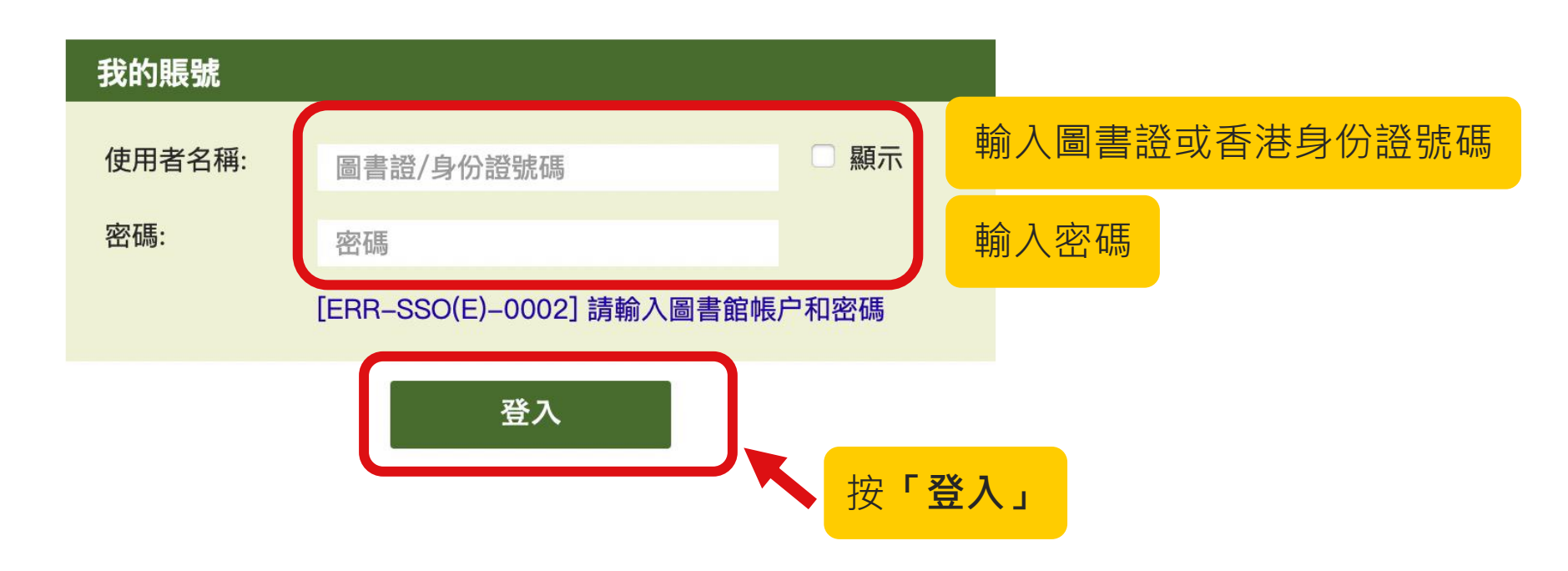

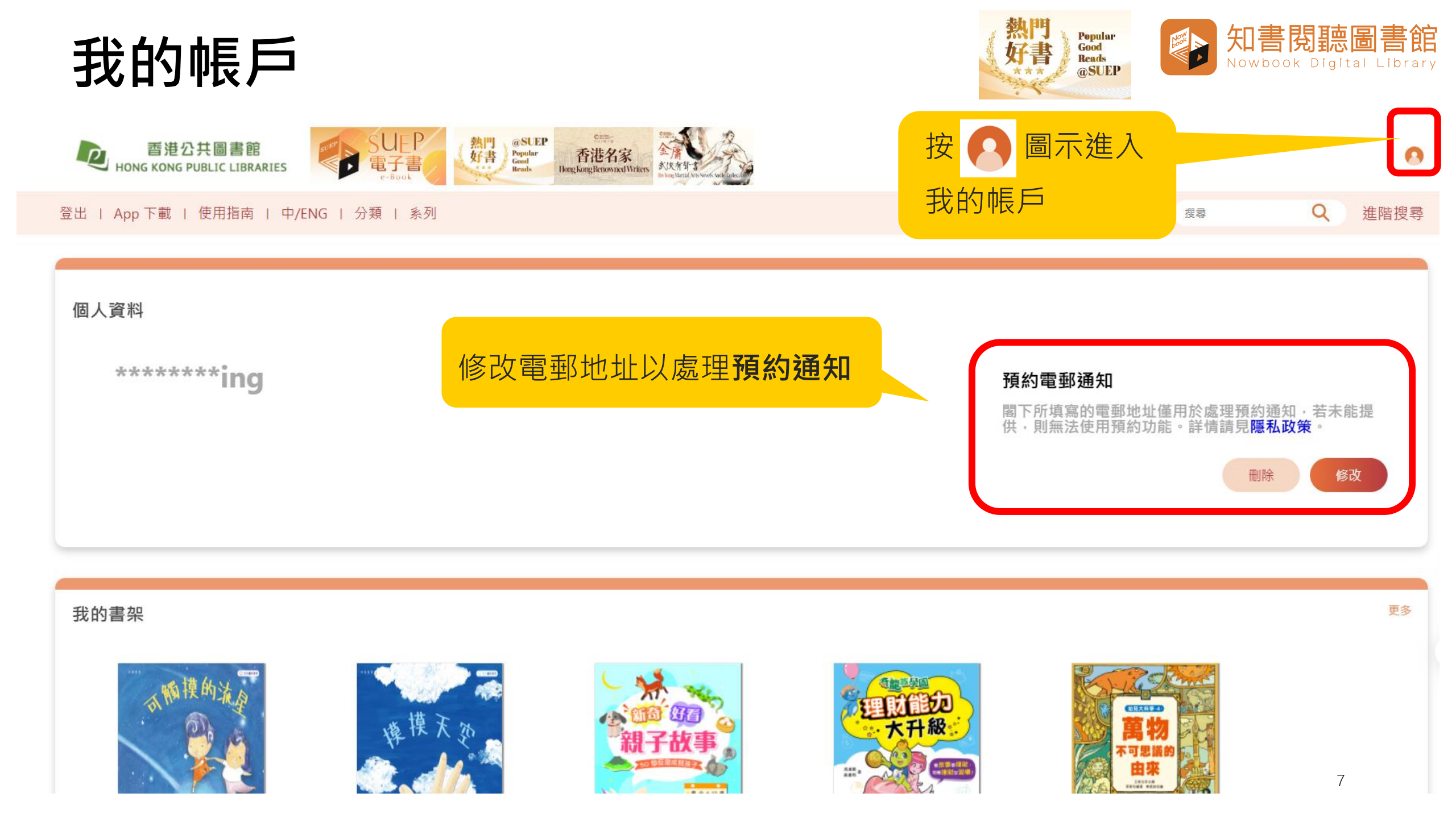

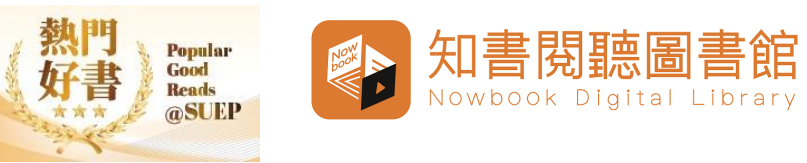

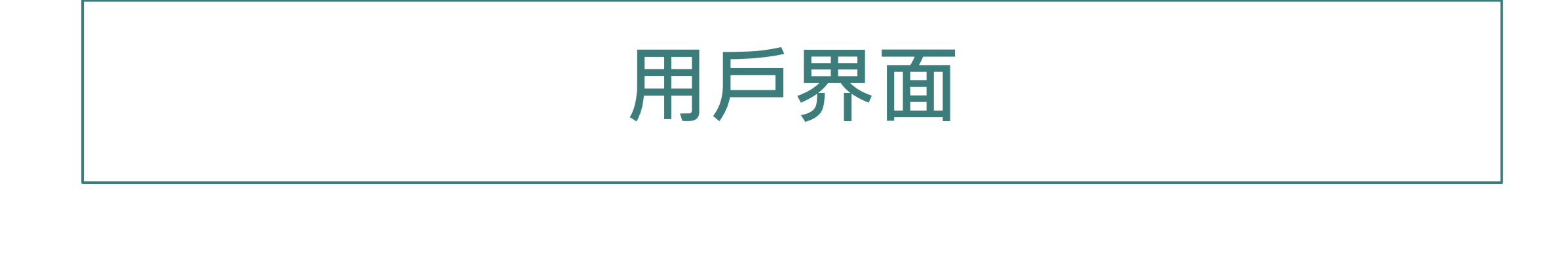

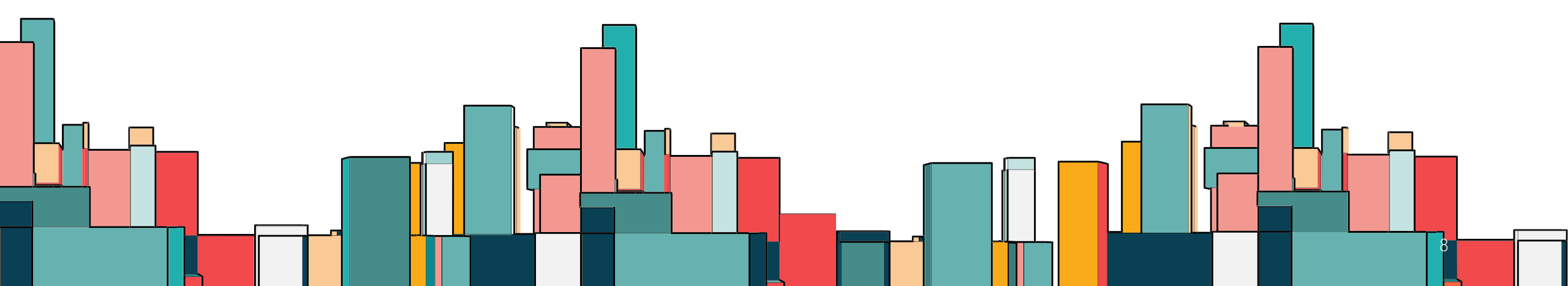

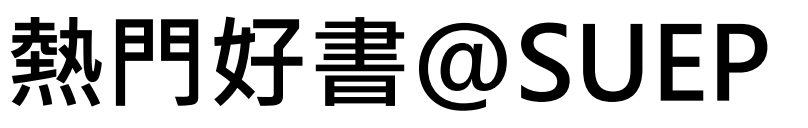

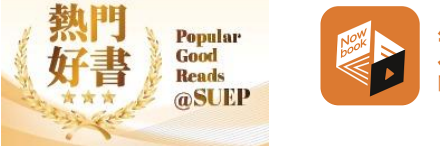

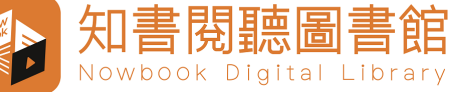

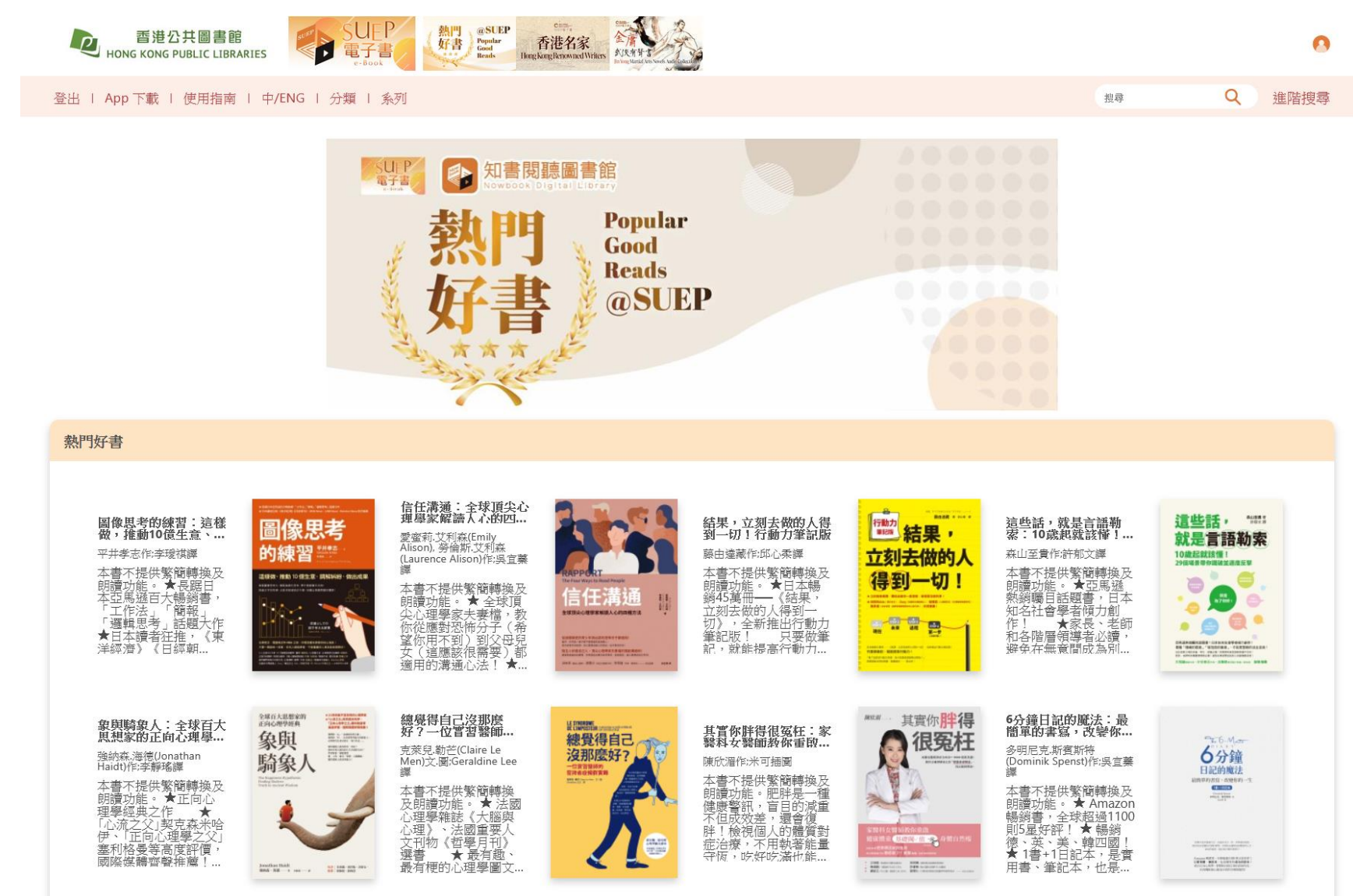

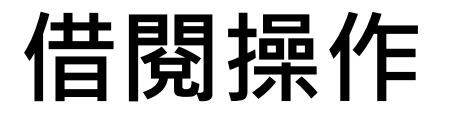

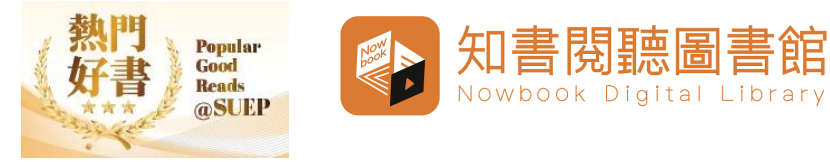

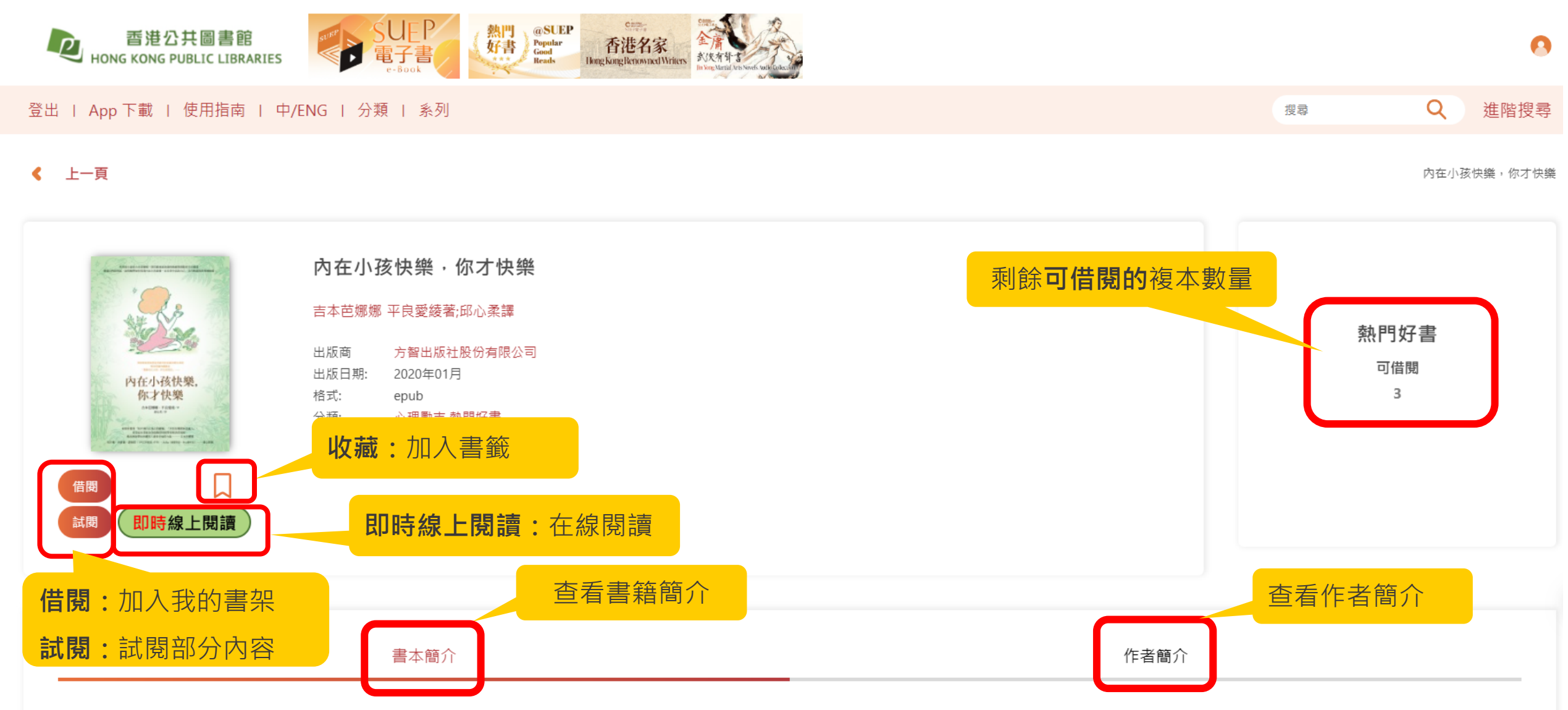

本書不提供繁簡轉換及朗讀功能。如果你覺得「找不到自己真正的歸屬」「不管在哪都無法融入」,希望這本書能為你煩躁的情緒帶來解決的端倪,進而通現帶給

### 用戶界面—我的書架

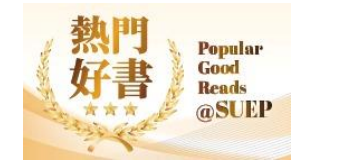

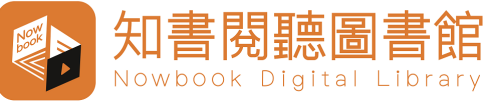

更多

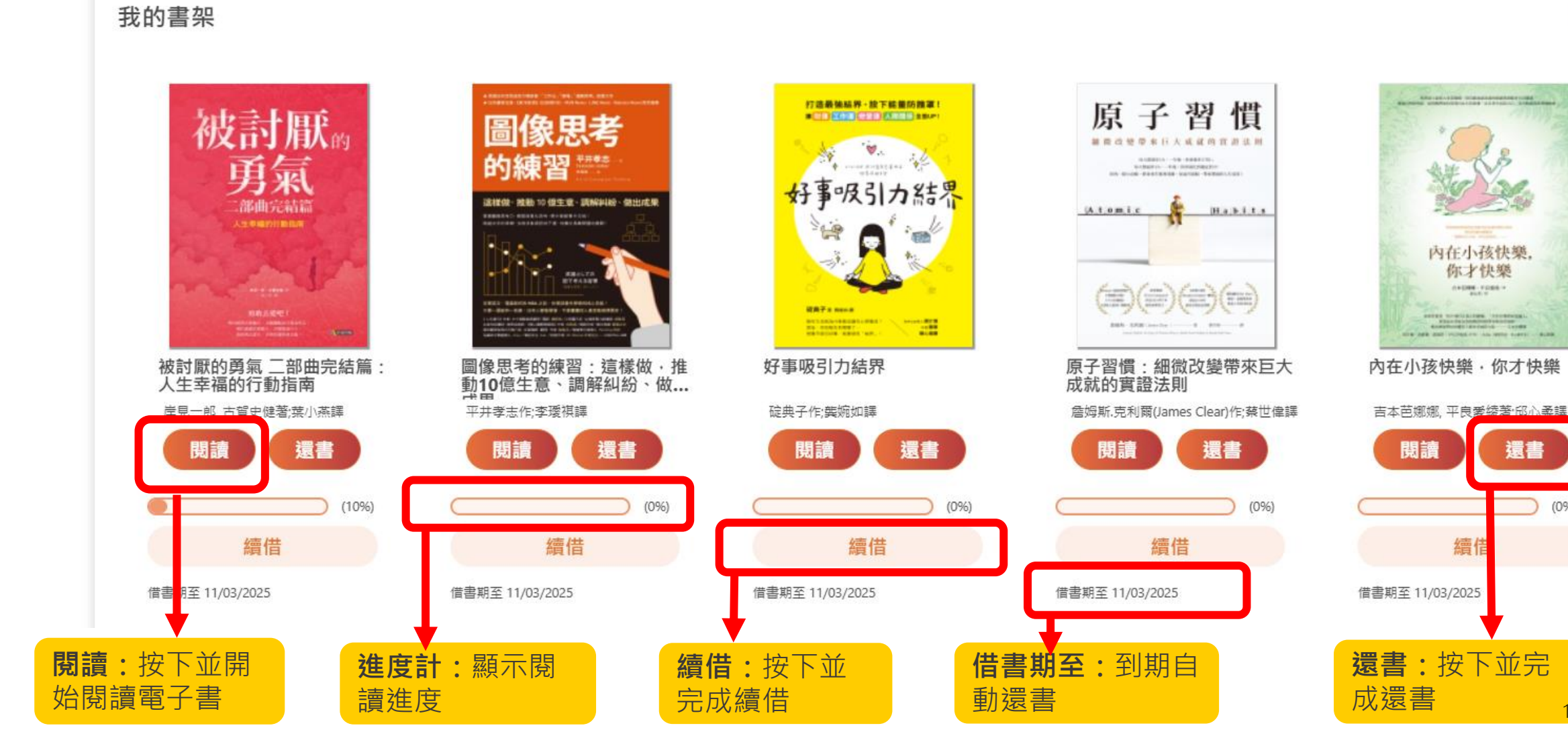

用戶界面—預約電子書

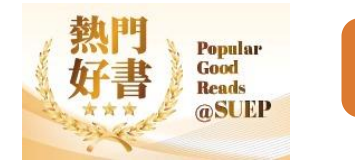

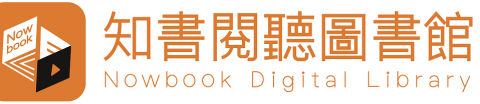

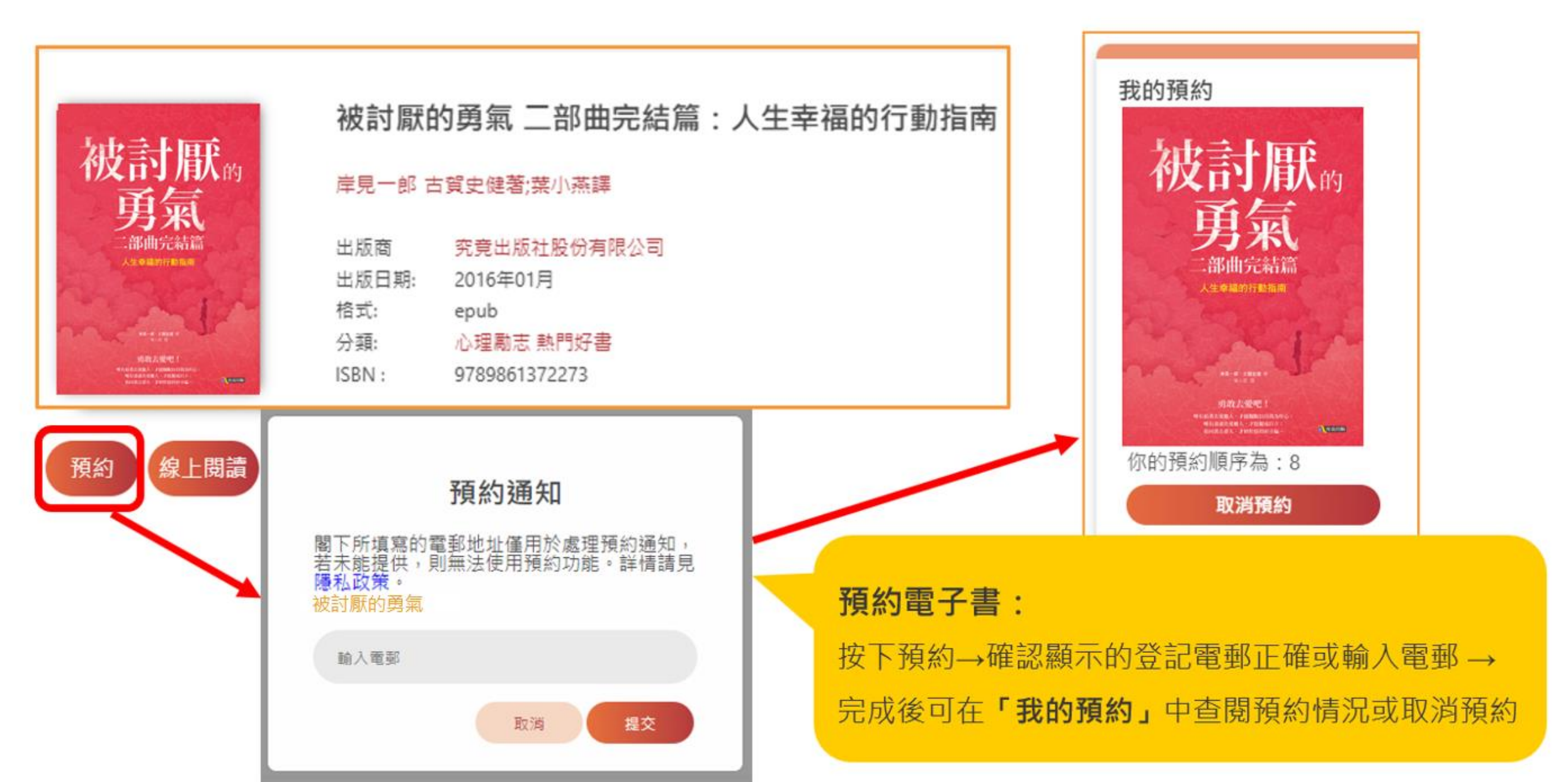

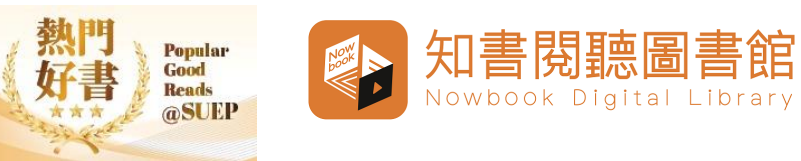

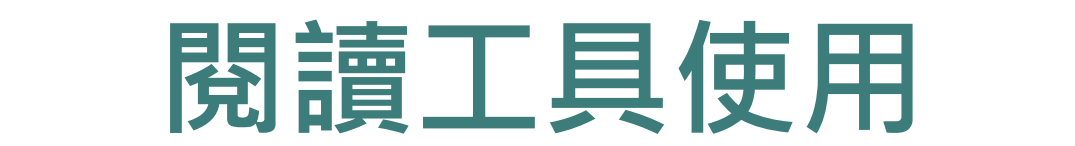

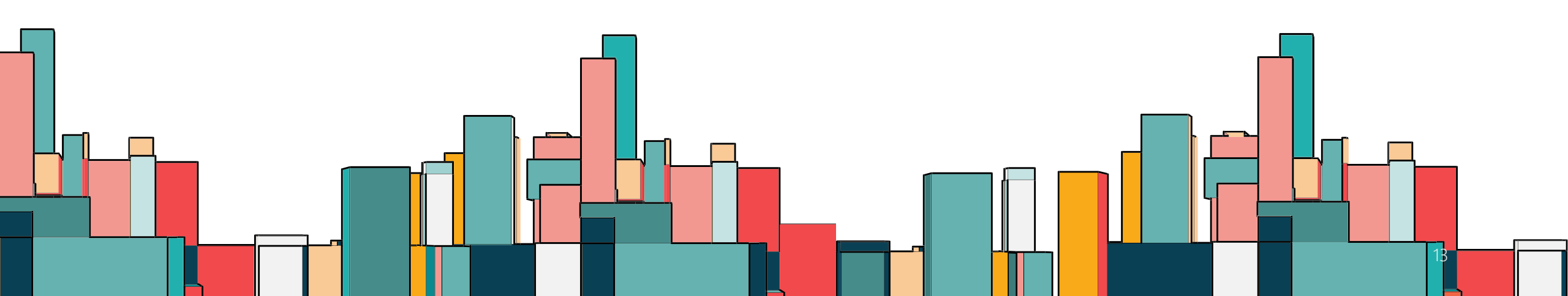

## 在線閱讀(EPUB格式)

翻頁

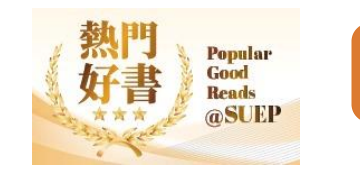

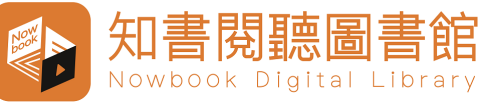

翻頁

| 按下左側按鈕展開 <b>索引欄</b><br>可查閱 <b>目錄、書籤、筆記</b><br>及熒光筆劃線                                                                                                    | 阿德勒心理學是宗教嗎? | 加入書籤                      |                     |
|----------------------------------------------------------------------------------------------------|-------------|---------------------------|---------------------|
| <ul> <li> 一次正式にないため、</li> <li> 一次正式には、</li> <li> 一次正式には、</li> <li> 一次正式には、</li> <li> 一方式に、</li> <li> 一方式に、<!--</td--><td></td><td>本章頁數 11 /28<br/>總閱讀時間:12分鐘</td><td>更改字體<br/>大小和背<br/>景顏色</td></li></ul> |             | 本章頁數 11 /28<br>總閱讀時間:12分鐘 | 更改字體<br>大小和背<br>景顏色 |
| sl: 通65 苯坎 印 日   初 霉 子 什 小                                                                                                    |             |                           |                     |

257

閱讀進度: 21%

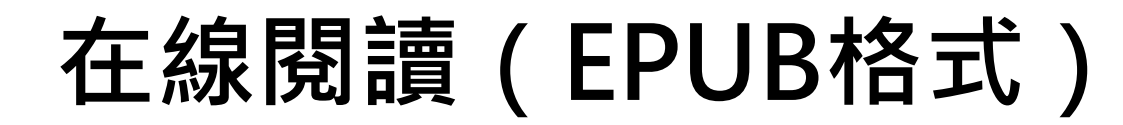

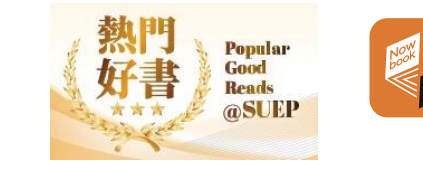

書閱

矨

聽圖

Nowbook Digital Library

書館

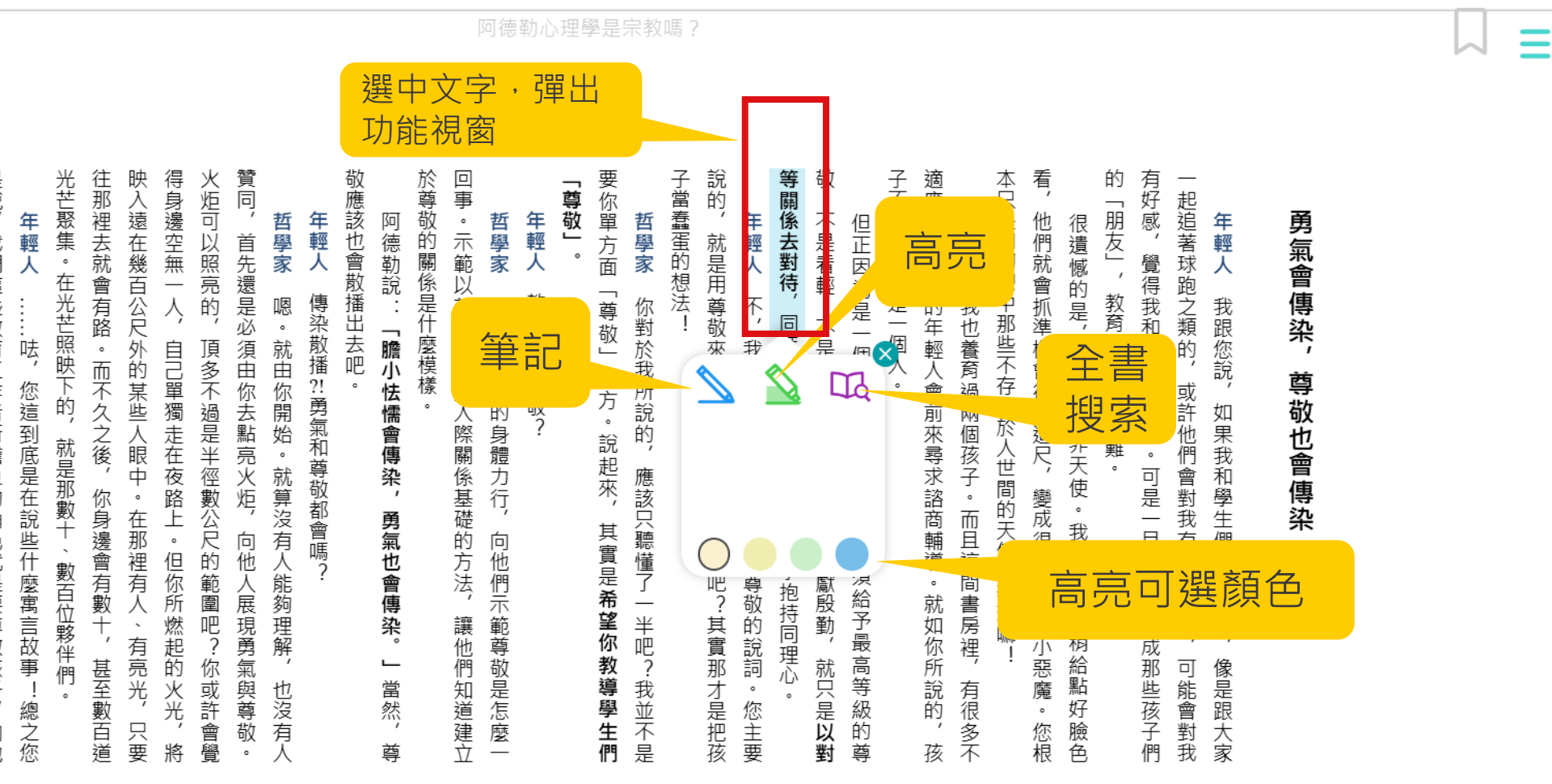

是說, 們展現什麼是尊敬, 我們這些教育工作者所擔負的角色就是要尊敬孩子, 讓他們學會尊敬, 是嗎? 向他

那裡開始。 哲學家 是的。不只限於教育、 所有人際關係的第一步就從

►

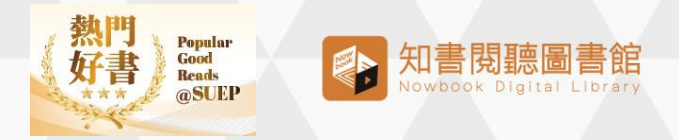

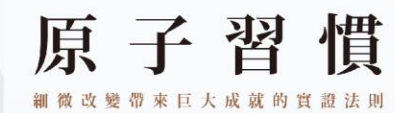

每天都進步1%,一年後,你會進步37倍; 每天都退步1%, 年後,你會腐化到值近於0! 你的一张小政爱,将台车生抱利效应,如油雪球般,带来碧丽的人生成果!

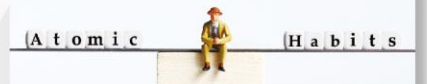

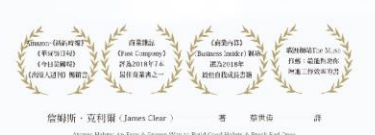

立即體驗

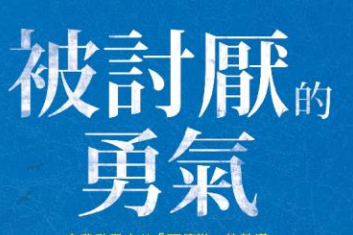

自我啟發之父「阿德勒」的教導

岸見一郎、古賀史健 若 葉小燕 譚 所謂的自由,就是被別人討厭。 有人訓綬祭。 正是你行後自由、依照自己的生活方針過日子的標記。

▲ 知書開聽圖書館

ڑ .\_\_\_\_

0

---

-

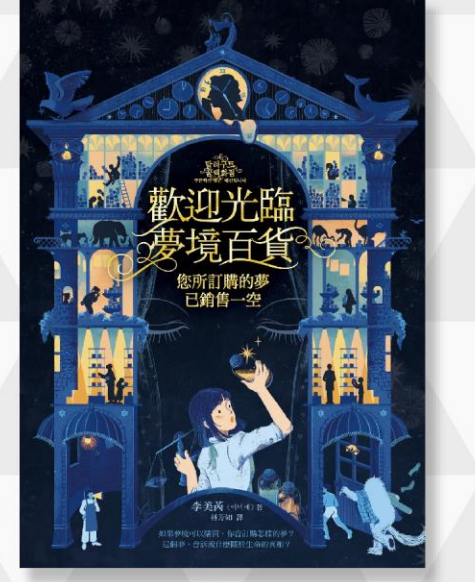

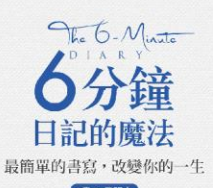

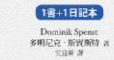

快樂不是平面成巧合。而是於印江一步一步称會的地质。 於非你去我想在天影的事情。所用你未说那些故爱与的人生 成功的秘密,就会每天像的影響中。

Amazon場前書,全球超過1100 則五星好評! 是實用書、筆記本,也是指約6歲功日記本! 結合正向心理學,習慣和自我反省的真如約見, 有各種歐邊心囊及自省的引導和提問!

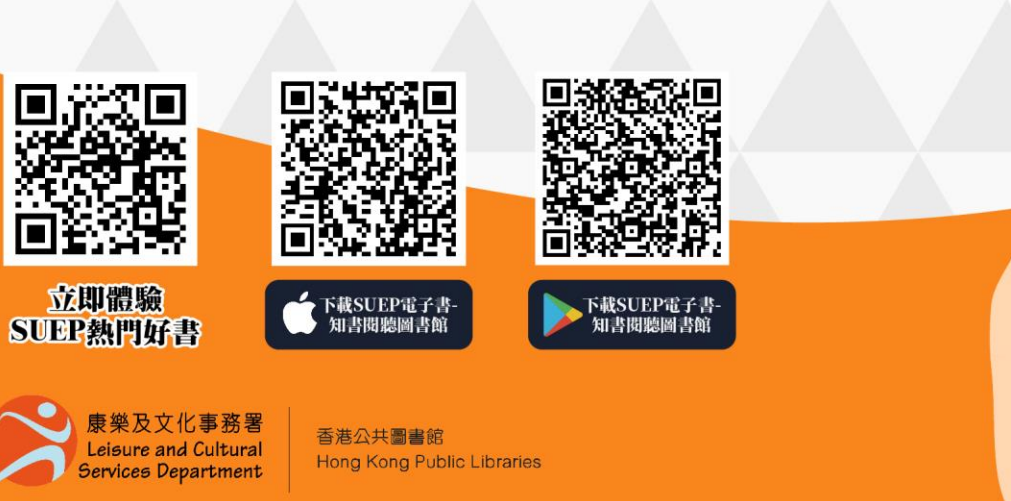

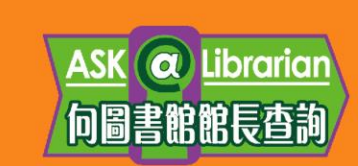

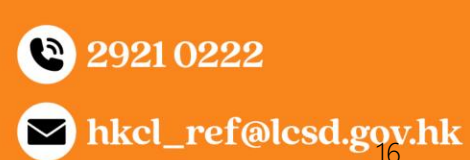